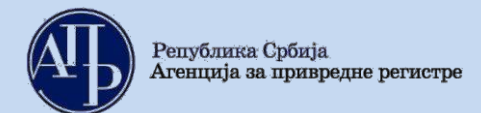

# КОРИСНИЧКО УПУТСТВО ЗА ДОСТАВЉАЊЕ ВАНРЕДНОГ ФИНАНСИЈСКОГ ИЗВЕШТАЈА И ПОСТУПАЊЕ ПО ОБАВЕШТЕЊУ О НЕДОСТАЦИМА

## А. Поступак достављања ванредног финансијског извештаја

ВАЖНА НАПОМЕНА: Пре почетка рада у Посебном информационом систему Агенције, корисник треба да изврши проверу података у Евиденцији обвезника за правно лице, односно предузетника за које доставља извештај. Уколико утврди да у овој евиденцији нису ажурни статусни подаци, подаци о законском заступнику, величини, регулативи и обрасцима на којима се саставља извештај, потребно је да **без одлагања упути рекламацију на и-мејл адресу:** <u>obveznicifi@apr.gov.rs</u>. После извршене исправке у Евиденцији обвезника, постојаће могућност да се приступи састављању и достављању извештаја применом Посебног информационог система Агенције.

I. Корисници који немају направљен кориснички налог у Посебном информационом систему Агенције неопходно је да исти креирају уласком на претходни линк и прате кораке за креирање налога. (Слика 1.)

| Систем за централизовано<br>пријављивање корисника                                                                                                    | Креирање корисничког налога        |
|----------------------------------------------------------------------------------------------------|------------------------------------|
| Ва пријављивање на систем унесите Вашу адресу<br>"лектронске поште и лозинку.<br>"колико нисте регистровани креирајте кориснички налог.<br>8ише информација о поступку креирања корисничког налога<br>ножете прочитати овде | Основни подаци<br>Име:<br>Презиме: |
| Заша лозинка:                                                                                                    | Електронска пошта:                 |

**Напомена**: Корисник је по правилу лице које саставља извештај и уноси податке и документацију у Посебни информациони систем Агенције и не мора бити законски заступник.

II. Корисници који имају кориснички налог приступају Посебном информационом систему уносом електронске поште (и-мејл адресе) и лозинке која је коришћена при креирању корисничког налога. (Слика 2.)

| Сли                                                                                                    | ıка 2.                      |
|----------------------------------------------------------------------------------------------------|-----------------------------|
| Република Србија<br>Агенција за привредне регистре                                                                                      | EN                          |
| Систем за централизовано<br>пријављивање корисника                                                                                      | Креирање корисничког налога |
| За пријављивање на систем унесите Вашу адресу<br>електронске поште и лозинку.<br>Уколико нисте регистровани креирајте кориснички налог. | Основни подаци<br>име:      |
| Више информација о поступку креирања корисничког налога<br>можете прочитати <u>овде</u>                                                 | Презиме:                    |
| Електронска пошта:<br>Ваша лозинка:                                                                                                    | Електронска пошта:          |

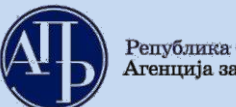

III. Напомињемо да се у менију "Упутства" налазе корисничка упутства за сваку фазу достављања извештаја почев од креирања захтева до самог потписивања истог. (Слика 3.)

|                                                                                       |                                                                     | Слик                                                                                                    | :a 3.     |   |                     |              |
|---------------------------------------------------------------------------------------|---------------------------------------------------------------------|----------------------------------------------------------------------------------------------------|-----------|---|---------------------|--------------|
| Tinansijski izveštoji                                                                 | Uputstva <del>-</del>                                               | Aplikacija za potpisivanje PDF do                                                                           | kumenta   | * | [Eksterni korisnik] | G- ODJAVI SE |
| Ukoliko imate problema sa elektronsk<br>NexU-APR                                      | Uputstvo za<br>Uputstvo za<br>Uputstvo za                           | <mark>kreiranje zahteva (video)</mark><br>popunjavanje obrazaca (video)<br>ažuriranje dokumentacije (video) | u verziju |   |                     |              |
| Pregled kreiranih zahte<br>Za Izveštajnu<br>godinu 2020 🗸                             | Uputstvo za<br>Uputstvo za<br>Tehničko up<br>Često posta<br>Prikazi | elektronsko plaćanje naknade<br>potpisivanje dokumenata<br>utstvo za primenu aplikacije<br>vljana pitanja   |           |   |                     |              |
| <ul> <li>Napravi nov zahtev</li> <li>Prijava-odjava preduzetnika iz evider</li> </ul> | ncije obveznika                                                     |                                                                                                    |           |   | Pretraga:           |              |

IV. Када се корисник улогује у апликацију, кликом на дугме "Направи нов захтев" започиње поступак достављања ове врсте извештаја. (Слика 4.)

|                                           |                                     | Слика 4                               | •               |                  |                           |                       |                   |
|-------------------------------------------|-------------------------------------|---------------------------------------|-----------------|------------------|---------------------------|-----------------------|-------------------|
| Finansijsk                                | t <b>i izveštaji</b> Uputstva≁ Apli |                                       |                 | <b>.</b>         | , I                       | Eksterni korisnik]    | G+ ODJAVI SE      |
| Ukoliko imate problema<br>NexU-APR        | sa elektronskim potpisivanjem zahte | eva, preuzmite i instalirajte novu ve | rziju           |                  |                           |                       |                   |
| Pregled kreira<br>Za Izveštajnu<br>godinu | 2021 V Prikazi                      |                                       |                 |                  |                           |                       |                   |
| Napravi nov zahtev Prijava-odjava preduze | etnika iz evidencije obveznika      |                                       |                 |                  |                           |                       |                   |
|                                           |                                     |                                       |                 |                  |                           | Pretraga:             |                   |
|                                           | Pretragu kreir                      | anih zahteva možete izvršiti po sv    | akom prikazanor | n kriterijumu (r | npr.matični broj, :       | stanje, vrsta zahtev  | a, broj predmeta) |
| Matični<br>broj Naziv obve                | eznika                              | Vrsta zahteva                         | Period od       | Period do d      | Vačin B<br>Iostavljanja p | roj<br>redmeta Stanje | Akcije            |
|                                           |                                     |                                       |                 |                  |                           |                       |                   |

V. У следећем кораку, корисник уноси матични број правног лица или предузетника, односно ПИБ за синдикат за који доставља извештај, затим означава поље: "Ванредни финансијски извештај" и наставља "Даље". (Слика 5.)

Слика 5.

| Finansijski i                         | izveštaji Uputstva - Aplikacija za potpisivanje PDF dokumenta 💶 💶 [Eksterni korisnik] 🕒 ODJAVI SE                                                                                                  |
|---------------------------------------|----------------------------------------------------------------------------------------------------|
| Kreiranje zahte                       | va                                                                                                    |
| Matteni b                             | Pregled evidencije obveznika<br>Provertie ažumost podataka u evidenciji obveznika pre kreiranja zahteva. U protivnom, obavezu dostavljanja izveštaja nećete moći ispuniti u skladu sa<br>propisom. |
| Vanredni finansijski<br>izveštaj      | Polje označavaju obveznici koji žele da dostave Vanredni finansijski izveštaj!                                                                                                    |
| Konsolidovani finansijski<br>izveštai |                                                                                                    |
| Povratak na pregled kreiranih         | *Polje označavaju matična pravna lica koja žele da dostave Konsolidovani godišnji finansijski izveštaji Dalje n zahteva                                                                            |

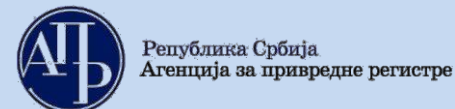

VI. Након тога приказује се страница као на слици 6:

|    |                                             |                                         | Слика 6.                                 |   |                     |              |
|----|---------------------------------------------|-----------------------------------------|------------------------------------------|---|---------------------|--------------|
|    | Finansijski iz                              | zveštaji Uputstva+                      | Aplikacija za potpisivanje PDF dokumenta | L | [Eksterni korisnik] | C+ ODJAVI SE |
|    | Kreiranje zahtev<br><sup>Matični broj</sup> | /a                                      |                                          |   |                     |              |
|    | Naziv obveznika                             |                                         |                                          |   |                     |              |
| 1. | Veličina obveznika                          | BezOznake<br>Kalkulator veličine za ner | azvrstane                                |   |                     | ۷            |
|    | Vrsta zahteva                               | Vanredni finansijski izv                | reštaj                                   |   |                     | ~            |
| 2. | Početak izveštajnog<br>perioda              | 01/01/2021                              |                                          |   |                     | Ö            |
| 3. | Kraj izveštajnog perioda                    | 01/11/2021                              |                                          |   |                     | Ō            |
|    |                                             | Dalje                                   |                                          |   |                     |              |
|    | Povratak na pregled kreiranih z             | zahteva                                 |                                          |   |                     |              |

Објашњење за слику 6:

- За састављање ванредног финансијског извештаја са периодом у 2021. години, правно лице је дужно да у поље "Величина обвезника" из падајуће листе одабере податак о величини (микро, мало, средње или велико правно лице) који одговара верификованој величини из његовог редовног годишњег финансијског извештаја за 2020. годину, осим за ванредни финансијски извештај са периодом у 2021. години који подноси пре достављања редовног годишњег финансијског извештаја за 2020. годину утврђује самостално, или уз помоћ калкулатора у систему.
- 2. У делу "Почетак извештајног периода", уноси се датум почетка извештајног периода у 2020. ,или 2021. години. Формат датума је: месец/дан/година.
- 3. У делу "Крај извештајног периода", уноси се датум састављања ванредног финансијског извештаја у 2020. или 2021. години билансни датум ванредног финансијског извештаја, односно датум завршетка извештајног периода. Формат датума је: месец/дан/година.

*Напомена*: Ванредни финансијски извештај се саставља на дан који претходи дану уписа статусне промене, дану отварања, односно закључења стечајног поступка или покретања, односно закључења поступка ликвидације, као и приликом брисања огранка страног правног лица, односно предузетника који води двојно књиговодство.

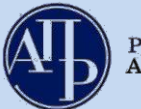

VII. У следећем кораку, корисник обележава основ за састављање ванредног финансијског извештаја. (Слика 7.)

|                                           | Слика 7.                                                                                                    |                                  |
|-------------------------------------------|----------------------------------------------------------------------------------------------------|----------------------------------|
| Finansijski iz                            | <b>veštaji</b> Uputstva≁ Aplikacija za potpisivanje PDF dokumenta <b>⊥</b>                                                                      | [Eksterni korisnik] C+ ODJAVI SE |
| Kreiranje zahtev                          | a                                                                                                    |                                  |
| Matični broj                              |                                                                                                    |                                  |
| Naziv obveznika                           |                                                                                                    | ]                                |
| Vrsta zahteva                             | VFI                                                                                                    |                                  |
| Početak izveštajnog<br>perioda            | 01/01/2021                                                                                                    |                                  |
| Kraj izveštajnog perioda                  | 01/11/2021                                                                                                    |                                  |
| Matično pravno lice                       |                                                                                                    |                                  |
| Obveznik vrši reviziju                    | Bez oznake<br>Spajanje<br>Pripajanje<br>Izdvajanje uz osnivanje<br>Izdvajanje uz pripajanje<br>Izdvajanje uz pripajanje i osnivanje             |                                  |
| Veličina obveznika                        | Podela uz osnivanje<br>Podela uz pripajanje<br>Podela uz pripajanje i osnivanje                                                                 |                                  |
| Računovodstvena<br>regulativa             | Otvaranje stečajnog postupka<br>Zaključenje stečajnog postupka<br>Otvaranje i zaključenje stečajnog postupka<br>Pokretanje nostupka likudracije |                                  |
| Način dostavljanja                        | Okončanje postupka likvidacije<br>Brisanje                                                                                                    |                                  |
| Osnov za vanredni<br>finansijski izveštaj | Bez oznake                                                                                                    | ~                                |
|                                           | Kreiraj                                                                                                    |                                  |
| Povratak na pregled kreiranih z           | ahteva                                                                                                    |                                  |

VIII.

Кликом на дугме "Креирај" приказује се страница као на слици 8.1.:

Слика 8.1.

| Finansijski izveštaji Uputstva - Aplikacija za potpisivanje PDF dokumenta                                                                                                    | [Eksterni korisnik]     C• ODJAVI SE                                                                                                    |
|----------------------------------------------------------------------------------------------------|----------------------------------------------------------------------------------------------------|
| Obrada zahteva Poslovno ime: Datum osnivanja/datum početka obavljanja delatnosti za preduzetnike: Broj meseci poslovanja: 1 Veličina: Mikro Broj zahteva: df44c599-1c84-484f-a38c-a69868260bd7                                                                                                    | Matični broj: PIB: PIB: PIB: PIB: PIB: PIB: PIB: PIB                                                                                                    |
| Vrsta zahteva: Vanredni finansijski izveštaj<br>Osnov podnošenja: Brisanje<br>Izveštajni period: 01.01.2021 - 11.01.2021<br>Status: U pripremi<br>Datum podnošenja:                                                                                                    | Računovodstvena regulativa: Pravilnik Ministarstva<br>Način podnošenja: Sa elektronskim potpisom<br>Broj predmeta:<br>Datum kreiranja zahteva: 11.01.2021 |
| Provera DOKUMENTACIJE - broj grešaka: (0), broj upozorenja: (0)                                                                                                    |                                                                                                    |
| Provera PODATAKA - broj greŝaka: (), broj upozorenja: 0                                                                                                    | Prikaži                                                                                                    |
| <ol> <li>Podaci o licu odgovornom za sastavljanje izveštaja</li> <li>Obrasci za unos podataka</li> <li>Dokumentacija</li> <li>Podaci o zakonskim zastupnicima</li> <li>Obaveštenja, potvrde, dopisi 0</li> <li>Ažuriranje podataka za vanredne FI</li> <li>Status naplate zahteva / Instrukcije za plaćanje </li> <li>Povratak na pregled kreiranih zahteva</li> </ol> | Prikaži sve nedostatke                                                                                                    |

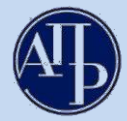

Објашњење за слику 8.1. :

Република Србија

Агенција за привредне регистре

- 1. У делу "Подаци о лицу одговорном за састављање извештаја", корисник уноси податке о лицу које је састављало ванредни финансијски извештај. Потребно је попунити сва поља исправним подацима.
- 2. У делу "**Обрасци за унос података**" налазе се обрасци извештаја које треба попунити (детаљније у наставку).
- 3. У делу "Документација" може се прикачити сагласност супотписника у случају ограничења супотписом, основ за састављање извештаја уколико се обвезник не региструје у АПР-у или евентуално неки други документ који је битан за обраду извештаја, доказ о уплати накнаде уколико није идентификована пре потписивања (достављања) извештаја (детаљније у наставку).
- 4. У делу "Подаци о законским заступницима" уносе се подаци о законском заступнику који потписује извештај (детаљније у наставку).
- 5. У делу **"Обавештења, потврде, дописи, ..."** приказују се обавештења, потврде и дописи које обвезник добија од АПР-а.
- 6. У делу "**Ажурирање података за ванредне ФИ"** може се променити основ за састављање и извештајни период, уколико су подаци погрешно унети приликом креирања захтева.
- 7. На линку "Статус наплате захтева/Инструкција за плаћање" приказане су инструкције у вези са плаћањем накнаде. Кликом на иконицу приступа се <u>Техничком упутству за статус наплате захтева/Инструкције за плаћање</u>.

*Напомена:* Враћање на претходни екран не врши се командом **Васк (Назад)** у интернет претраживачу, већ <u>искључиво путем линкова на дну екрана</u> (Повратак на обраду захтева; Повратак на преглед креираних захтева - Слика 8.2.)

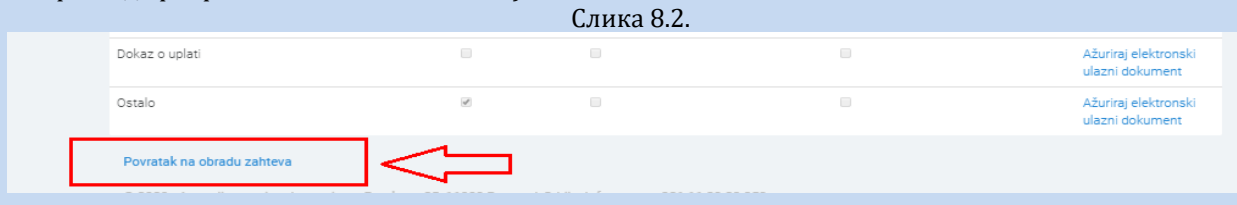

IX. **Обрасци за унос података –** кликом на овај линк, приказује се страница са обрасцима:

| <ul> <li>Bilans stanja nje popunjen</li> <li>Bilans uspeha nije popunjen</li> </ul> |  |                                                         |
|-------------------------------------------------------------------------------------|--|---------------------------------------------------------|
| Naziv                                                                               |  | Akcije                                                  |
| Bilans stanja                                                                       |  | Unesi podatke<br>Pregledaj podatke<br>Preuzmi za štamp  |
| Bilans uspeha                                                                       |  | Unesi podatke<br>Pregledaj podatke<br>Preuzmi za štampi |

- Кликом на "**Унеси податке"** на линку десно од сваког обрасца отвара се одговарајући образац са празним пољима које треба попунити.
- На дну сваког обрасца постоје одговарајуће команде као на слици 9.2.:

|      |   |                 |                          | Слика 9.2.                     |                                        |                   |
|------|---|-----------------|--------------------------|--------------------------------|----------------------------------------|-------------------|
| У    |   |                 |                          |                                | 3                                      | аконски заступник |
| дана | a |                 |                          |                                |                                        |                   |
|      |   | 1               | 2                        | 2                              | 4                                      |                   |
|      |   | Sačuvai obrazac | Z.<br>Sačuvai i uvezi XM | 3.<br>IL Sačuvai i preuzmi XML | 4.<br>Sačuvaj obrazac i vrati se nazad | 1                 |
|      |   |                 | ,                        |                                |                                        | 3                 |

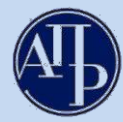

Објашњење за слику 9.2.:

- 1. "**Сачувај образац**" команду треба користити повремено у току попуњавања обрасца, како се подаци не би избрисали са онлајн сервера (препорука је на сваких 5 минута).
- 2. "Сачувај и увези XML" команда омогућује увоз свих података у образац (без ручног уношења) уколико на рачунару већ постоји сачуван образац <u>у xml формату</u>.
- 3. "**Сачувај и преузми XML" –** команда омогућује чување обрасца, који је претходно попуњен, на рачунару у xml формату.
- 4. "Сачувај образац и врати се назад" команда која служи за чување података попуњених у обрасцу и враћање на даљи процес састављања извештаја.

# Х. Валидационе грешке и валидациона упозорења

**Валидационе грешке** се приказују по извршеном уносу података у прописане обрасце извештаја, када постоје одређена неслагања, односно одступања од постављених правила рачунско-логичке контроле података.

### Слика 10.1.

| Provera PODATAKA - broj grešaka: 16, broj upozorenja: 1                                                                                                    | Prikaži |
|----------------------------------------------------------------------------------------------------|---------|
| Validacione greške na podacima:<br>• AOP 0459 kol. 5 = AOP-u (0401 + 0422 - 0458) kol. 5 (Levi zbir= 0, Desni zbir= 34, Razlika= -34)<br>• AOP 0459 kol. 6 = AOP-u (0401 + 0422 - 0458) kol. 6 (Levi zbir= 0, Desni zbir= 34, Razlika= -34)<br>• AOP 0053 kol. 6 = AOP-u 0459 kol. 5; Kontrolno pravilo zahteva slaganje bilansne aktive i pasive (Levi zbir= 34, Desni zbir= 0, Razlika= 34)<br>• AOP 0053 kol. 6 = AOP-u 0459 kol. 6; Kontrolno pravilo zahteva slaganje bilansne aktive i pasive (Levi zbir= 34, Desni zbir= 0, Razlika= 34)<br>• AOP 0053 kol. 6 = AOP-u 0459 kol. 6; Kontrolno pravilo zahteva slaganje bilansne aktive i pasive (Levi zbir= 34, Desni zbir= 0, Razlika= 34)<br>• AOP 1002 kol. 5 = AOP-u (1003 + 1004 - 1005 - 1006 - 1007 + 1008) kol. 5 (Levi zbir= 34, Desni zbir= 0, Razlika= 34)<br>• AOP 1002 kol. 6 = AOP-u (1003 + 1044 - 1005 - 1006 - 1007 + 1008) kol. 6 (Levi zbir= 34, Desni zbir= 0, Razlika= 43)<br>• AOP 1009 kol. 5 = AOP-u (1010 - 1011 - 1012 + 1013) kol. 5 (Levi zbir= 0, Desni zbir= -56, Razlika= 65) |         |

**Леви и десни збир** представљају збиреве износа на АОП ознакама лево односно десно од знака "=" у датој рачунско-логичкој контроли. **Разлика** приказује износ за који се та два збира разликују. Неопходно је извршити проверу унетих података.

<u>Валидациона упозорења</u> (означена су жутом бојом) појављају се да упозоре корисника на одређене нелогичности у исказаним подацима, али не заустављају даљи ток обраде. Законски заступник потписивањем и достављањем извештаја потврђује исправност података унетих у обрасце:

#### Слика 10.2.

Validaciona upozorenja na podacima:

Zbir podataka na oznakama za AOP (0001 do 0460) kol. 7 > 0. Bilans stanja, po pravilu, mora imati iskazano početno stanje za prethodni izveštajni period za obveznike koji vrše
reklasifikaciju; Ukoliko podaci nisu prikazani, zakonski zastupnik svojim potpršom potvrđuje ispravnost toga

XI. **Документација -** кликом на овај линк, приказује се страница на којој се доставља документација:

| daj elektronski ulazni dokument                                                              |               |                 |                   | 4. Aplikacija za po | tpisivanje PDF dokume                                                                     |
|----------------------------------------------------------------------------------------------|---------------|-----------------|-------------------|---------------------|-------------------------------------------------------------------------------------------|
| laziv dokumenta                                                                              | BarKod        | Obavezan potpis | Obavezan Napomena | Za objavu           |                                                                                           |
| osnov za sastavljanje vanrednog FI                                                           |               | Ø               |                   | 1.                  | Ažuriraj elektronski<br>ulazni dokument                                                   |
| aglasnost zakonskog zastupnika sa<br>adržinom FI koji je potpisao drugi zakonski<br>astupnik |               | 8               |                   |                     | Ažuriraj elektronski<br>ulazni dokument                                                   |
| okaz o uplati naknade                                                                        | 7100027331965 |                 |                   | 2                   | Ažuriraj elektronski<br>ulazni dokument<br>Izbriši ulazni<br>dokument<br>Prikaži dokument |
| istalo                                                                                       |               | 9               |                   |                     | Ažuriraj elektronski                                                                      |

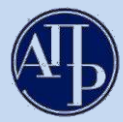

Објашњење за слику 11:

- 1. Документ се уноси кликом на "**Ажурирај електронски улазни документ**" у истом реду са називом документа који се жели приложити. Отвара се страница на којој се бира дугме <u>Choose File</u>, затим се проналази одговарајући документ у рачунару и кликом на "**Ажурирај**" се уноси у систем (поступак поновити за сваки документ који се прилаже).
- 2. Уколико је додат погрешан документ, или на погрешном месту, исти се може обрисати кликом на **"Избриши улазни документ"** и поновити поступак ажурирања исправног документа.
- 3. Линк "**Додај електронски улазни документ**" се користи за додавање додатних докумената која нису наведена на приказаној листи.
- 4. Путем линка "**Апликација за потписивање ПДФ докумената**" може се извршити потписивање документације која се прилаже уз извештај, пре њиховог учитавања у Посебни информациони систем, како би се избегли проблеми у вези примене електронског потписа.

# Напомене:

Сва документа, пре него што се унесу (ажурирају) у апликацију, морају бити потписана квалификованим електронским потписом законског заступника.

Уколико за потписивање извештаја **постоји ограничење супотписом,** супотписник даје своју сагласност као документ у слободној форми која се уноси у систем.

Обвезници којима статусни регистар није у Агенцији за привредне регистре, треба да доставе и документ који представља **основ за састављање ванредног финансијског извештаја.** 

**XII.** Подаци о законским заступницима - кликом на овај линк, приказује се страница у којој се уносе подаци о законском заступнику који потписује извештај:

|    |               |                                                          |                             |                   | Слика                 | 12.        |                                    |                      |                               |  |  |  |
|----|---------------|----------------------------------------------------------|-----------------------------|-------------------|-----------------------|------------|------------------------------------|----------------------|-------------------------------|--|--|--|
|    | Zakonski      | Zakonski zastupnici                                      |                             |                   |                       |            |                                    |                      |                               |  |  |  |
| 2. | U slučaju pro | omene zakonskog                                          | zastupnika, isti će biti až | uriran u trenutku | potpisivanja          | zahteva. Z | ahtev treba da potpiše zakonski za | stupnik aktuelan u t | renutku njegovog potpisivanja |  |  |  |
|    | Ime           | Ime Prezime JMBG B                                       |                             |                   | Država Email Funkcija |            |                                    |                      | 1                             |  |  |  |
|    | с             | Б                                                        |                             |                   | Србија                |            | Повереник Агенције за осигуран     | ъе депозита          | Dodaj u potpisnike            |  |  |  |
|    |               |                                                          |                             |                   |                       |            |                                    |                      |                               |  |  |  |
|    | Potpisnic     | Potpisnici                                               |                             |                   |                       |            |                                    |                      |                               |  |  |  |
| 3. | Dodaj potpis  | Dodaj potpisnika koji nije na listi zakonskih zastupnika |                             |                   |                       |            |                                    |                      |                               |  |  |  |
|    | Ime           | Prezim                                                   | ie JMB                      | G                 | Broj pasoša           |            | Država                             | Email                | Funkcija                      |  |  |  |
|    | Povratak na   | obradu zahteva                                           |                             |                   |                       |            |                                    |                      |                               |  |  |  |

Подаци о потписнику могу се унети на 2 начина:

- 1. Кликом на дугме "Додај у потписнике" поред имена законског заступника актуелног у тренутку креирања захтева; обавезно се уноси и-мејл законског заступника и затим снима (Слика 12.)
- 2. Извештај мора да потпише законски заступник који је актуелан у тренутку подношења извештаја. Уколико законски заступник није приказан или је дошло до промене законског заступника у периоду од дана креирања до дана подношења захтева, препорука је да се, поред додавања података о истом, обавезно достави документ из кога се може утврдити да потписник има својство актуелног законског заступника (извод из надлежног статусног регистра, акт о именовању и сл.). За правна лица која се региструју у Агенцији за привредне регистре, уколико је дошло до промене законског заступника у периоду од дана креирања до дана подношења захтева, подаци о истом ажурираће се у тренутку потписивања захтева.
- 3. Кликом на дугме **"Додај потписника који није на листи законских заступника"** уколико законски заступник није приказан или је дошло до промене законског заступника у периоду од дана креирања до дана подношења захтева; потребно је унети податке о актуелном законском заступнику и снимити их у апликацију (Слика 12.)

# XIII. Потписивање и достављање извештаја Агенцији

Када је завршен поступак састављања извештаја у апликацији и под условом да је у делу "Провера ДОКУМЕНТАЦИЈЕ" и "Провера ПОДАТАКА" број грешака 0 (упозорења не спречавају достављање), врши се **потписивање и достављање извештаја**, на следећи начин:

Путем линка "Повратак на преглед креираних захтева" или кликом на лого АПР-а у горњем левом углу (Слика 13.1.), приказује се преглед свих креираних захтева у датом корисничком налогу.

| Finansijski izveštaji Uputstva - Aplikacija za potpisivanje PDF dokumenta | Eksterni kor                                       | isnik] 🕞 ODJAVI S   |  |  |  |  |
|---------------------------------------------------------------------------|----------------------------------------------------|---------------------|--|--|--|--|
|                                                                           |                                                    |                     |  |  |  |  |
| Obrada zahtava                                                            |                                                    |                     |  |  |  |  |
| Obrada Zanteva                                                            |                                                    |                     |  |  |  |  |
| Poslovno ime:                                                             | Aatični broi: PIB:                                 |                     |  |  |  |  |
| Datum osnivanja/datum početka obavljanja delatnosti za preduzetnike:      |                                                    |                     |  |  |  |  |
| Broj meseci poslovanja: 1 Veličina: Mikro De                              | Delatnost:                                         |                     |  |  |  |  |
|                                                                           |                                                    |                     |  |  |  |  |
| Broj zahteva: df44c599-1c84-484f-a38c-a69868260bd7 Vr                     | Vrši reviziju: 🗌 Matično pravno lice: 🗌            |                     |  |  |  |  |
| Vrsta zahteva: Vanredni finansijski izveštaj Ra                           | Računovodstvena regulativa: Pravilnik Ministarstva |                     |  |  |  |  |
| Osnov podnošenja: Brisanje                                                |                                                    |                     |  |  |  |  |
| Izveštajni period: 01.01.2021 - 11.01.2021 Na                             | Način podnošenja: Sa elektronskim potpisom         |                     |  |  |  |  |
| Status: U pripremi Br                                                     | Broj predmeta:                                     |                     |  |  |  |  |
| Datum podnošenja: Da                                                      | 0atum kreiranja zahteva: 11.01.2021                |                     |  |  |  |  |
|                                                                           |                                                    |                     |  |  |  |  |
| Provera DOKUMENTACIJE - broj greŝaka: 🕕, broj upozorenja: 🕕               |                                                    |                     |  |  |  |  |
| Provera PODATAKA - broj grešaka: 💿, broj upozorenja: 🔹                    |                                                    | Prikaž              |  |  |  |  |
|                                                                           |                                                    |                     |  |  |  |  |
| Podaci o licu odgovornom za sastavljanje izveštaja                        |                                                    | Prikaži sve nedosta |  |  |  |  |
| Obrasci za unos podataka                                                  |                                                    |                     |  |  |  |  |
| Dokumentacija                                                             |                                                    |                     |  |  |  |  |
| Podaci o zakonskim zastupnicima<br>Obaveštenja potvrde donisi             |                                                    |                     |  |  |  |  |
| Ažuriranje podataka za vanredne FI                                        |                                                    |                     |  |  |  |  |
| Status naplate zahteva / Instrukcije za plaćanje 💿                        |                                                    |                     |  |  |  |  |
|                                                                           |                                                    |                     |  |  |  |  |

За извештај који треба потписати, изабрати опцију **Q** PREGLED (као на слици 13.2.):

|                                                                                                    | Слика 13                            | .2.           |                |                                |                  |               |                                   |
|----------------------------------------------------------------------------------------------------|-------------------------------------|---------------|----------------|--------------------------------|------------------|---------------|-----------------------------------|
| Finansijski izveštaji Uputstva - Aplikacija za potpi                                                                  | sivanje PDF dokum                   |               | *              |                                | Eksterni k       | orisnik]      | 🕞 ODJAVI SE                       |
| Ukoliko imate problema sa elektronskim potpisivanjem zahteva, preuzmite i<br>NexU-APR                                 | i instalirajte novu ve              | erziju        |                |                                |                  |               |                                   |
| Pregled kreiranih zahteva<br>Za izveštajnu<br>godinu<br>2021<br>2020<br>2020<br>2021<br>Napravi nov zahtev<br>Prikazi |                                     |               |                |                                |                  |               |                                   |
| Pretragu kreiranih zahteva m                                                                                          | nožete izvršiti no sv               | akom prikazan | om kriterijumi | u (npr matični br              | Pretraga         | :             | broi predmeta                     |
| Matični<br>broj Naziv obveznika                                                                                       | Vrsta zahteva                       | Period od     | Period do      | Način<br>dostavljanja          | Broj<br>predmeta | Stanje        | Akcije                            |
|                                                                                                    | Vanredni<br>finansijski<br>izveštaj | 01.01.2021    | 11.01.2021     | Sa<br>elektronskim<br>potpisom |                  | U<br>pripremi | C IZMENI<br>Q PREGLED<br>X OBRIŜI |

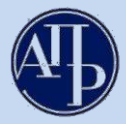

Копирањем линка захтева (као на слици 13.3.) и слањем законском заступнику, законски заступник добија приступ прегледу захтева и може да прегледа унете податке, потпише и достави извештај са свог рачунара где год да се налази, под претпоставком да су испуњени технички предуслови за то.

| Слика 13.3.                                                                                                    |                      |                                          |                            |             |
|----------------------------------------------------------------------------------------------------|----------------------|------------------------------------------|----------------------------|-------------|
| Pregled zahteva - AP ×                                                                                                    |                      |                                          | - 1                        |             |
| 🗲 🔿 🏽 🗄 https://aplikacije3.apr.gov.rs/fiexternal/FiZahtev/PregledZahteva/e1ef2422-2ee9-49de-a347-30455f900db1?hash=B5863DE7 | 4B4C8CC7EA182CFFB82  | 36B46FB4679                              | 61 LINK                    |             |
| 🔢 Apps 🜀 Google 43 APR 🔄 💴 👘 👘 🛄 🔤 43 ATP - Tiperpar                                                                         | - Undo               | E to be a feature                        | The Mentant                |             |
|                                                                                                    | Cut                  | CHIN                                     |                            |             |
| Tinanaiidii immätaii                                                                                                    | Сору                 | Ctrl+C                                   | c.w2 , [Eksterni korisnik] |             |
| rilansijski izvestaji                                                                                                    | Paste                | Curl+W                                   |                            | G ODJAVI SE |
|                                                                                                    | Paste and search     |                                          |                            |             |
|                                                                                                    | Delete               |                                          | -                          |             |
| Pregled zahteva                                                                                                    | Select all           | $\subset \mathrm{trr} i + \mathcal{A}_i$ |                            |             |
| ,                                                                                                    | Edit search engines. |                                          | ]                          |             |

**Напомена:** Пре самог потписивања извештаја, законски заступник је дужан да прегледа комплетан захтев и утврди да ли је сагласан са садржајем.

На дну странице се налази дугме "ЗАПОЧНИ ПОДНОШЕЊЕ" на које треба кликнути и затим одабрати квалификовани електронски сертификат законског заступника (инструкције око потписивања дате су у упутству ком се приступа преко линка: <u>Техничко упутство за потписивање докумената и захтева</u> квалификованим електронским сертификатом].

Чином потписивања извештаја, исти је аутоматски достављен Агенцији, добија ФИН број (о чему корисник одмах добија информацију у систему) и прелази из статуса "**У припреми**" у статус "**Спреман за мануелну обраду**". Од тог момента извештај је запримљен у Агенцији и корисник нема могућности да врши исправке и корекције у истом.

# <u>Б. Поступање по обавештењу о недостацима</u>

Уколико се у поступку обраде утврде одређени недостаци везани за достављени извештај, на интернет страници Агенције за привредне регистре, у делу "Финансијски извештаји" јавно се објављује "Обавештење о утврђеним недостацима" и обвезник о томе добија нотификацију на и-мејл адресу корисничког налога и и-мејл адресу законског заступника

Обавештење о утврђеним недостацима обвезника доступно је:

- У апликацији- на линку<u>"Обавештења, потврде, дописи...</u>", или
- На сајту у делу "Финансијски извештаји" "Претрага евиденције обвезник" или преко линка <u>http://pretraga2.apr.gov.rs/pretragaObveznikaFI/</u> уносом матичног броја, ПИБ-а или назива, избором опције "**Предмети у раду**" и клика на дугме "**Детаљи**" за изабрани извештај.

Након слања обавештења о недостацима за одређени извештај, корисник који је састављао дати извештај добија приступ целокупном извештају ради отклањања утврђених недостатака. Утврђени недостаци исправљају се у поступку који је сличан састављању извештаја.

У "Прегледу креираних захтева" потребно је изабрати извештај за који је објављено обавештење о недостацима и кликом на ислова (Слика 14.), приступа се извештају у ком треба исправити недостатке из обавештења (нпр. уколико неки документ није исправан, потребно га је обрисати помоћу одговарајуће команде и затим ажурирати исправан документ, као што је раније објашњено).

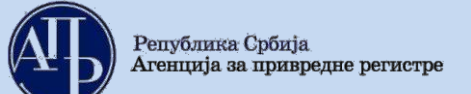

# Слика 14.

| A                      | Finansijski izveštaji                       | Uputstva <del>-</del> | Aplikacija za potpisiv    | vanje PDF dokume                    | nta        | 1          |                                | Eksterni k               | orisnik]      | C> ODJAVI SE                                                  |
|------------------------|---------------------------------------------|-----------------------|---------------------------|-------------------------------------|------------|------------|--------------------------------|--------------------------|---------------|---------------------------------------------------------------|
| Ukoliko im<br>NexU-APR | ate problema sa elektronskir                | n potpisivanjerr      | n zahteva, preuzmite i ir | nstalirajte novu ve                 | rziju      |            |                                |                          |               |                                                               |
| Preg                   | led kreiranih zahtev                        | /a                    |                           |                                     |            |            |                                |                          |               |                                                               |
| godinu                 | 2021 V                                      | Prikazi               |                           |                                     |            |            |                                |                          |               |                                                               |
| Napravi Prijava-o      | nov zahtev<br>odjava preduzetnika iz evider | ncije obveznika       |                           |                                     |            |            |                                |                          |               |                                                               |
|                        |                                             |                       |                           |                                     |            |            |                                | Pretraga                 |               |                                                               |
| Matični<br>broj        | Naziv obveznika                             | Pretragu              | i kreiranin zanteva mož   | vrsta zahteva                       | Period od  | Period do  | Način<br>dostavljanja          | Broj<br>Broj<br>predmeta | stanje        | , broj predmeta<br>Akcije                                     |
|                        |                                             |                       |                           | Vanredni<br>finansijski<br>izveštaj | 01.01.2021 | 11.01.2021 | Sa<br>elektronskim<br>potpisom |                          | u<br>pripremi | <ul><li>☑ IZMENI</li><li>Q PREGLED</li><li>✗ OBRIŠI</li></ul> |
| Prikaz 1 do 1          | od ukupno 1 elemenata (filtr                | irano od ukupno       | o 5 elemenata)            |                                     |            |            |                                | Pret                     | hodna         | 1 Sledeća                                                     |

Након исправљања свих утврђених недостатака потребно је поново потписати извештај, као приликом првог достављања (објашњено у тачки XIII.).

Уколико су отклоњени сви недостаци, финансијски извештај ће бити уписан у Регистар и јавно објављен као потпун и рачунски тачан, о чему ће обвезнику бити издата потврда. Потврда се издаје искључиво у електронском облику.

Потврда о јавном објављивању ванредног финансијског извештаја доступна је:

- У апликацији на линку<u>"Преглед обавештења, потврда, дописи,…</u>" или
- На сајту преко линка <u>http://pretraga2.apr.gov.rs/pretragaObveznikaFI/</u>, након уноса матичног броја обвезника, избора опције "Јавно објављени исправни финансијски извештаји", и "Ванредни годишњи финансијски извештај, за "2021." или "2020", у зависности од извештајног периода достављеног ванредног финансијског извештаја.

Уколико имате додатних питања или Вам нешто у упутству није јасно, питања можете послати на следећу и-мејл адресу: <u>finizvestaji@apr.gov.rs</u>